## Guide: Anslut till ett Teams-möte

Du kan ansluta till ett Teams-möte när som helst och från vilken enhet som helst, oavsett om du har ett Teams-konto eller inte. Följ nedan steg för att ansluta som gäst.

Gå till mötesinbjudan och välj Anslut till Microsoft Teams-möte.

## Anslut till Microsoft Teams-möte

Då öppnas en webbsida där du kan se två alternativ: Ladda ned Windows-appen (gratis) eller ansluta i webbläsaren. Om du ansluter i webbläsaren kan du använda antingen Google Chrome eller Microsoft Edge.

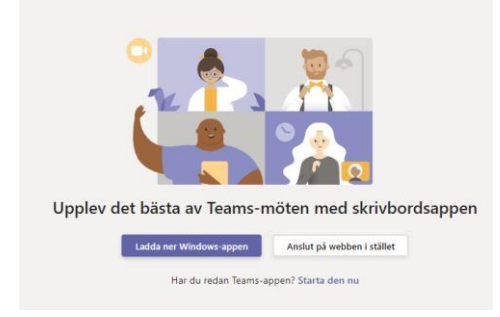

Webbläsaren frågar om det är OK för mötet att använda din mikrofon och kamera. Se till att du tillåter det så att du kan se och höra mötet.

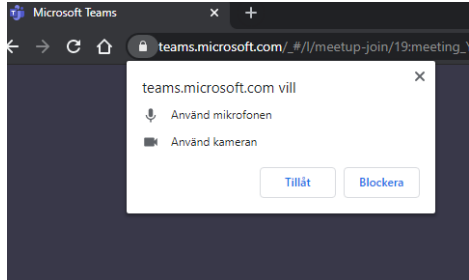

Ange ditt namn och välj ljud-och video-inställningar. Välj ljud av för att undvika att störa och sätt sedan på ljudet när du har en fråga. Du kan ansluta till mötet anonymt, skriv då att du heter tex Elev. När du är klar trycker du på Anslut nu.

| Välj ljud- och videoinställningar för<br><b>Snabbmöte</b> |              |
|-----------------------------------------------------------|--------------|
| Q                                                         |              |
| Fornamn Eftenamn And                                      | ut nu<br>ter |